#### Pracovní list

#### **INFORMATIKA**

## <u>WORD – PSANÍ ZNAKŮ</u>

Spusť aplikaci Microsoft Word. Je umístěna v nabídce Start – Všechny programy – Microsoft office. Navol si písmo Times New Roman velikosti 36 bodů. Soubor ulož s názvem "Psaní textu".

Tvým úkolem bude napsat písmena a znaky, které se nenacházejí na klávesnici.

### 1. Psaní českých znaků s diakritikou

Napiš následující písmena:

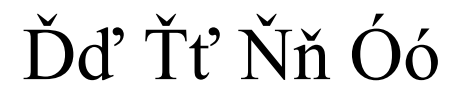

Víš si s tímto úkolem rady? Pokud ne, poradím ti. V pravé části klávesnice nad klávesou **Enter** se nachází klávesa **Backspace** (←) a vedle ní tzv. "**MRTVÁ KLÁVESA**". Na ní v pravé polovině vidíš jako dolní znak <u>čárku</u> a jako horní znak (píše se se stisknutým Shiftem) <u>háček</u>.

# + ,

Chceš-li napsat písmeno s čárkou, stiskni nejprve "mrtvou klávesu" (nelekej se, že se nic nenapsalo – proto se klávese říká **mrtvá**). Potom stiskni klávesu s písmenkem. Má-li být písmenko velké, stiskni klávesu při drženém Shiftu. Písmeno s háčkem napíšeš obdobně. Jen mrtvou klávesu stiskni při drženém Shiftu.

Dále napiš tato písmena:

Ää Öö Üü

Opět ti poradím. V pravé části klávesnice vedle klávesy **Enter** přímo nad klávesou **Shift** se nachází druhá "**MRTVÁ KLÁVESA**". Na ní v pravé polovině vidíš jako dolní znak <u>dvě tečky</u> a jako horní znak (píše se se stisknutým Shiftem) <u>čárku</u>.

Nakonec napiš znaky, které se běžně na počítačích a při psaní používají (pomoz si klávesou AltGr).

@#\$§

## WORD – PSANÍ ZNAKŮ

Spusť aplikaci Microsoft Word. Je umístěna v nabídce Start – Všechny programy – Microsoft office. Navol si písmo Times New Roman velikosti 36 bodů. Soubor ulož s názvem "Psaní textu".

Tvým úkolem bude napsat písmena a znaky, které se nenacházejí na klávesnici.

#### 1. Psaní českých znaků s diakritikou

Napiš následující písmena:

Ďď Ťť Ňň Óó

Víš si s tímto úkolem rady? Pokud ne, poradím ti. V pravé části klávesnice nad klávesou **Enter** se nachází klávesa **Backspace** (←) a vedle ní tzv. "**MRTVÁ KLÁVESA**". Na ní v pravé polovině vidíš jako dolní znak <u>čárku</u> a jako horní znak (píše se se stisknutým Shiftem) <u>háček</u>.

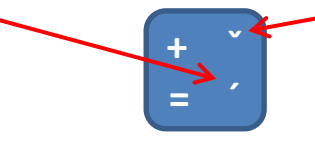

Chceš-li napsat písmeno s čárkou, stiskni nejprve "mrtvou klávesu" (nelekej se, že se nic nenapsalo – proto se klávese říká **mrtvá**). Potom stiskni klávesu s písmenkem. Má-li být písmenko velké, stiskni klávesu při drženém Shiftu. Písmeno s háčkem napíšeš obdobně. Jen mrtvou klávesu stiskni při drženém Shiftu.

Dále napiš tato písmena:

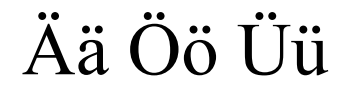

Opět ti poradím. V pravé části klávesnice vedle klávesy **Enter** přímo nad klávesou **Shift** se nachází druhá "**MRTVÁ KLÁVESA**". Na ní v pravé polovině vidíš jako dolní znak <u>dvě tečky</u> a jako horní znak (píše se se stisknutým Shiftem) <u>čárku</u>.

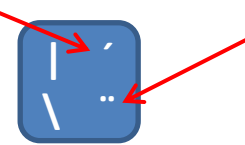

Nakonec napiš znaky, které se běžně na počítačích a při psaní používají (pomoz si klávesou AltGr).

@#\$§